## Impostare la lingua su un telefono MPP serie 8800

## Obiettivo

Questo articolo ha lo scopo di mostrarti come impostare la lingua preferita su Cisco IP Phone serie 8800 Multipiattaforma con l'utility basata sul Web e la GUI del telefono.

Dispositivi interessati | Versione firmware

• Serie 8800 | 11.0.1 (scarica la versione più recente)

## Set Language - Tramite l'utility basata sul Web

Passaggio 1. Accedere all'utility basata sul Web del telefono IP e fare clic su Admin Login > Advanced.

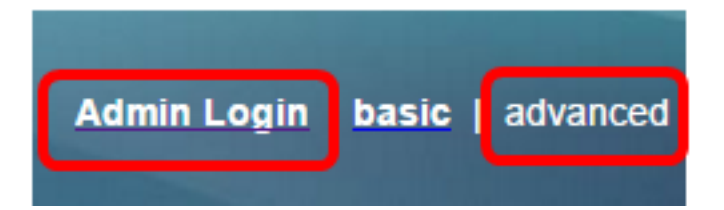

Passaggio 2. Fare clic su Voce > Impostazioni internazionali.

| Info   | Voice | Call History | Ρ | ersonal Dire | ctory |     |
|--------|-------|--------------|---|--------------|-------|-----|
| System | SIP   | Provisioning | 9 | Regional     | Ph    | one |

Passaggio 3. Inserire la lingua preferita nel campo Selezione lingua nell'area Lingua.

Nota: Nell'esempio viene utilizzato l'inglese.

| Language |                           |         |
|----------|---------------------------|---------|
|          | Dictionary Server Script: |         |
|          | Language Selection:       | English |

Passaggio 4. Fare clic su Sottometti tutte le modifiche.

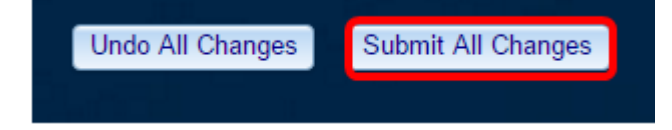

Ora dovresti aver impostato correttamente la lingua sul telefono con l'utility basata sul Web.

## Impostazione della lingua tramite l'interfaccia utente del telefono

Passaggio 1. Premere il pulsante Applications (Applicazioni) sul telefono IP.

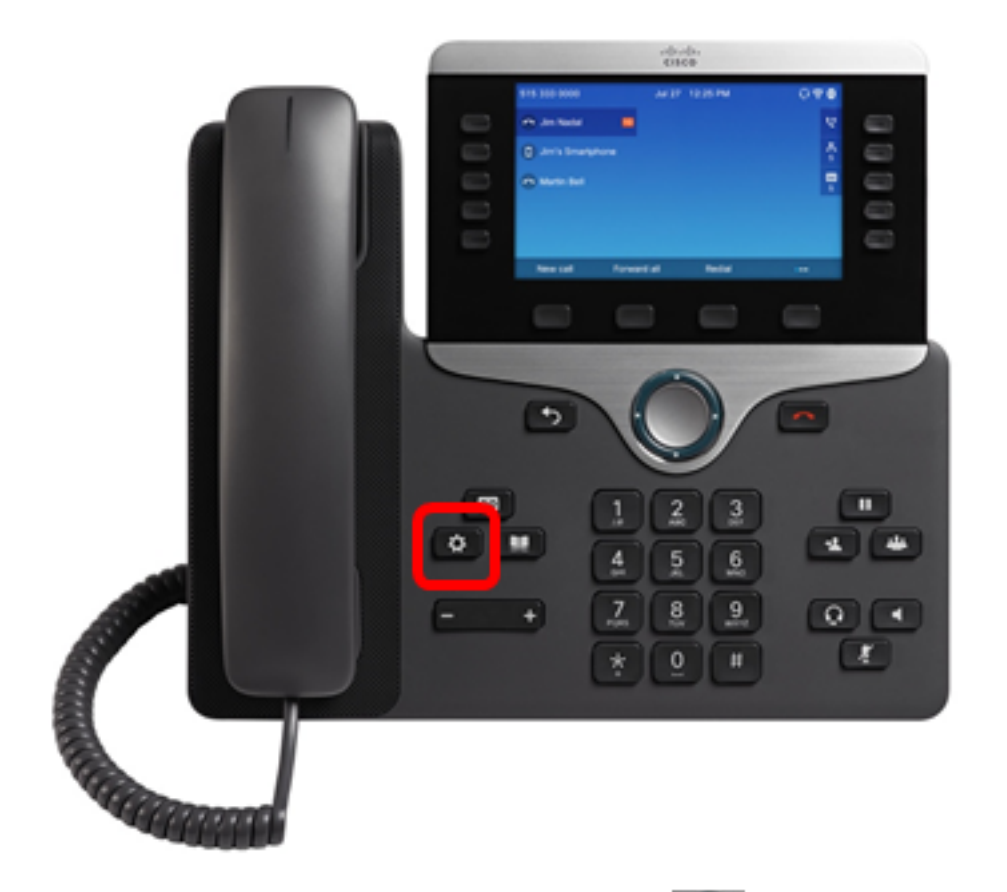

Passaggio 2. Utilizzando il pulsante del cluster Ministrazione, passare a Amministrazione dispositivi, quindi premere il tasto softkey Select.

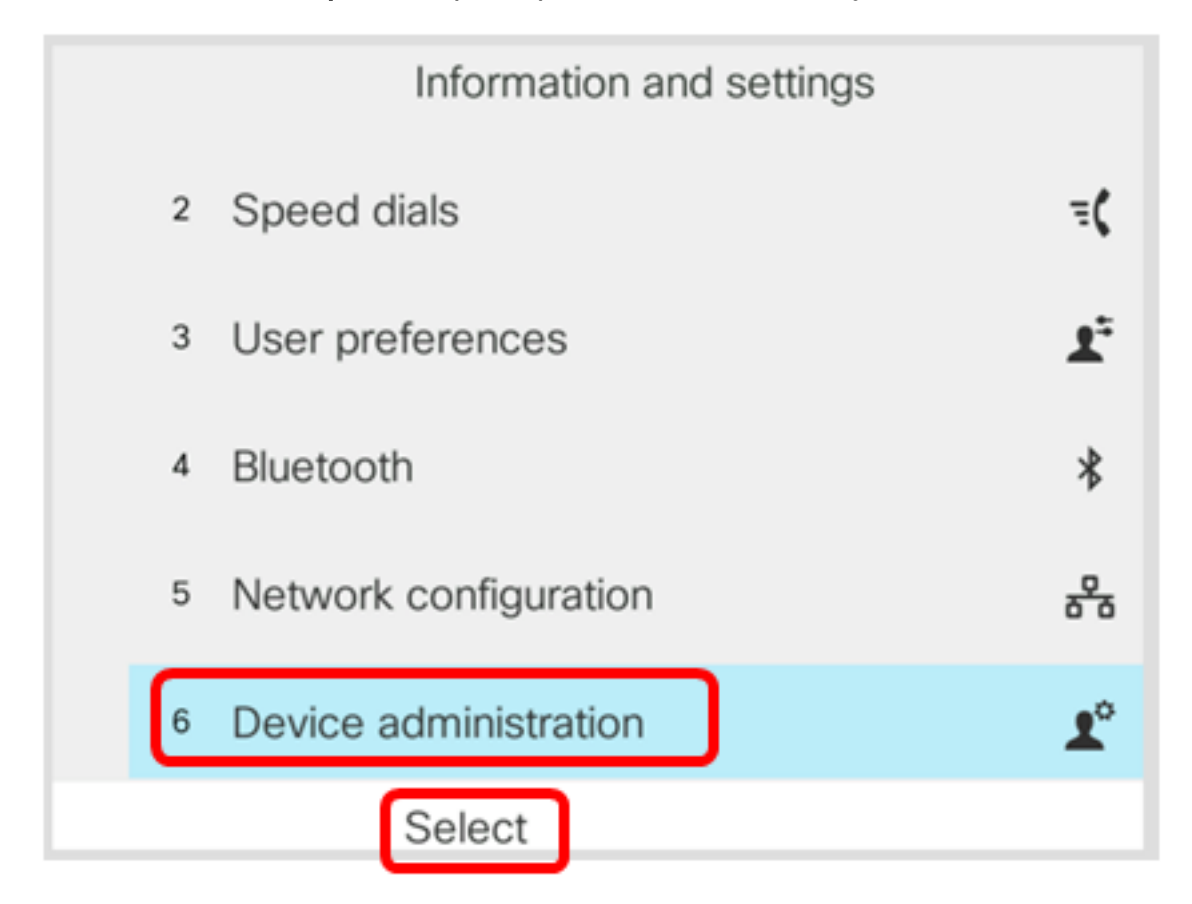

Passaggio 3. Passare a Language (Lingua), quindi premere il tasto Select softkey.

|   | Administration |              |                        |
|---|----------------|--------------|------------------------|
|   | 1              | Set password | >                      |
|   | 2              | Sign out     |                        |
|   | 3              | Date/Time    | >                      |
| C | 4              | Language     | English-US <b>&gt;</b> |
|   | 5              | Restart      |                        |
|   |                | Select       |                        |

Passaggio 4. Scegliere la lingua e premere il tasto softkey Save.

Nota: Nell'esempio viene scelto Inglese-Stati Uniti (English-US).

|   | Language selection |  |  |  |  |
|---|--------------------|--|--|--|--|
| ſ | English-US         |  |  |  |  |
|   |                    |  |  |  |  |
|   |                    |  |  |  |  |
|   |                    |  |  |  |  |
|   |                    |  |  |  |  |
|   | Save               |  |  |  |  |

Ora dovresti aver impostato correttamente la lingua sul telefono tramite la GUI.

Qui è disponibile un video relativo a questo articolo...

Fare clic qui per visualizzare altre Tech Talks di Cisco